#### How-To Guide: Request for Quote

Amazon Business customers can now request custom quotes through our Request for Quote tool, up to 50 unique items within one request. Request for Quote is a tool which helps Amazon Business Customers request a specific, discounted price on higher volume purchases (>\$10K / >999 units). Once you submit your quote request, thirdparty sellers are able to send you personalized offers.

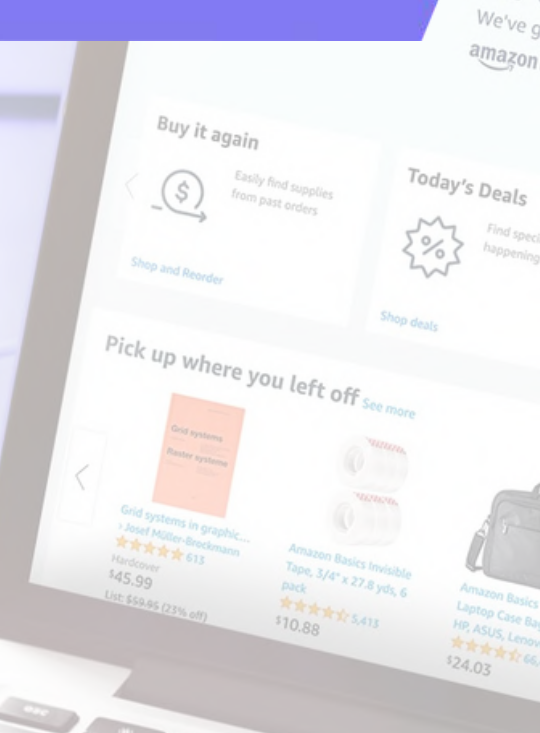

6 Get the app + Back to School + App

Str

for

# **Request for Quote**

1. Search for the item you looking to purchase.

Request for quote is also accessible by navigating to <u>https://www.amazon.com/ab/bulk-order/input</u> or <u>www.amazon.com/requestforquote</u>

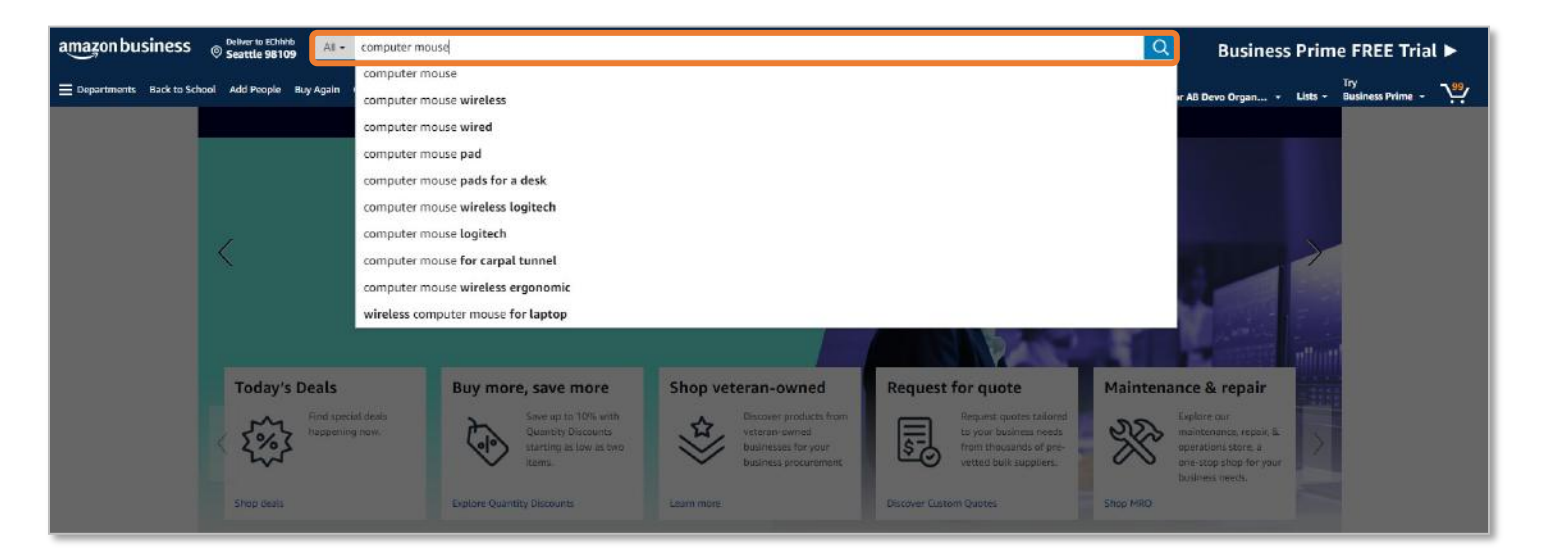

2. Select the item that you are searching for or that best suits your needs.

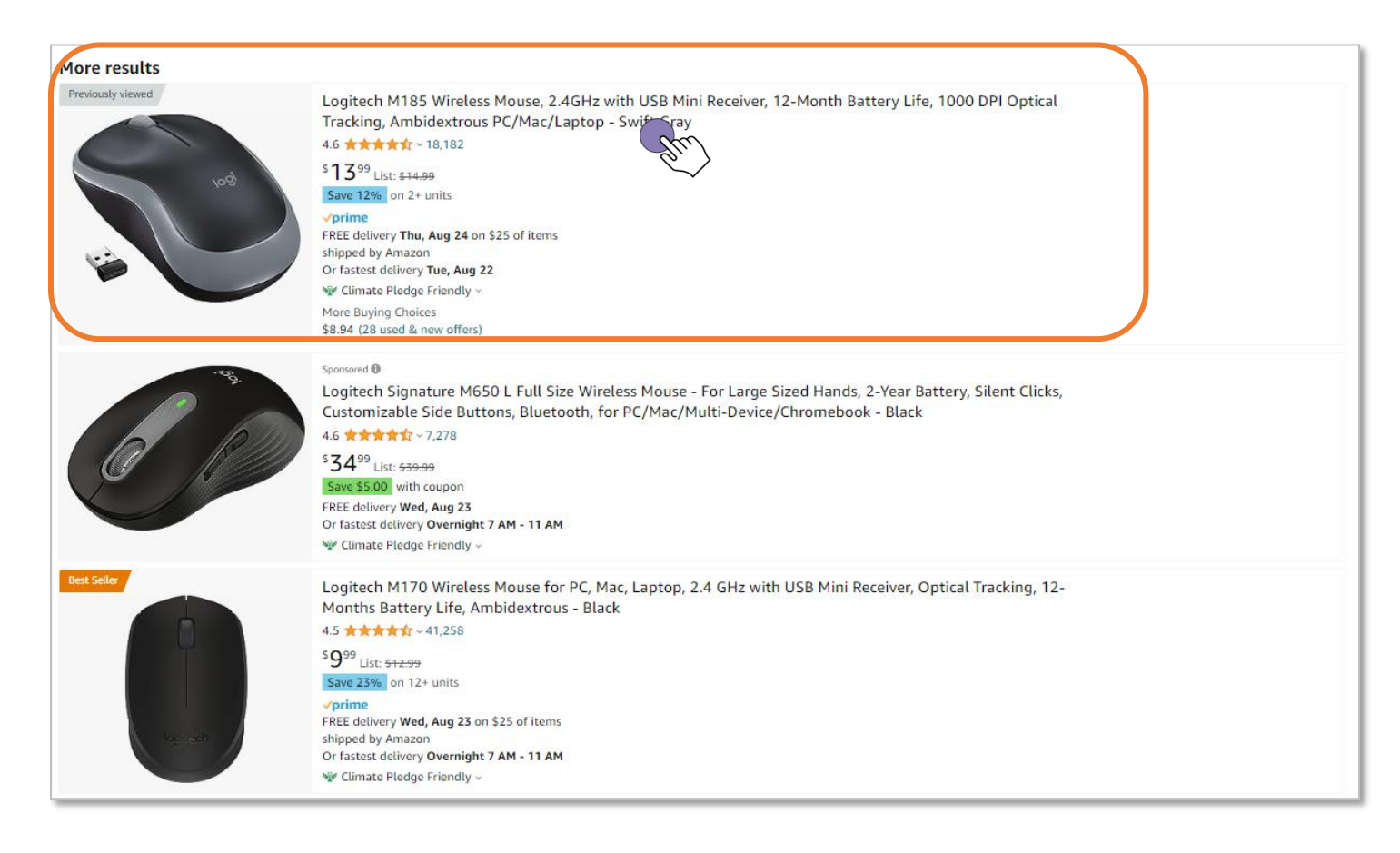

#### 3. On the product detail page, select Buying in bulk?

NOTE: Not all products will qualify for buying in bulk. Items that do not qualify will not have the option to select Buying in bulk?

|                            | Logitech M185 Wireless Mouse, 2.4GHz with USB Mini<br>Receiver, 12-Month Battery Life, 1000 DPI Optical<br>Tracking, Ambidextrous PC/Mac/Laptop - Swift Gray<br>Visit the Logitech Store<br>4.6 ★★★★★★ × 18,182 ratings   191 answered questions<br>Climate Pledge Friendly     Climate Pledge Friendly | Buy new: \$13.99 •<br>FREE Returns ~<br>FREE delivery Thursday, August 24 on<br>orders shipped by Amazon over \$25<br>Or fastest delivery Tuesday, August 22.<br>Order within 11 hrs 30 mins                                   |
|----------------------------|----------------------------------------------------------------------------------------------------|----------------------------------------------------------------------------------------------------|
|                            | List Price: \$13.99<br>Price: \$13.99<br>FREE Returns ~<br>You Save: \$1.00 (6%)<br>Available at a lower price from other sellers that may not offer free Prime shipping.<br>Style: USB Receiver<br>Bluetooth USB Receiver<br>Color: Swift Gray                                                         | <ul> <li>Deliver to AB - Seattle 98109</li> <li>Available to ship in 1-2 days.</li> <li>Qty: 1 v</li> <li>Buying in bulk?</li> <li>Add to Cart</li> <li>Secure transaction</li> <li>Sold by Amazon and Fulfilled by</li> </ul> |
| Roll over image to zoom in | Brand       Logitech         Color       Swift Gray         Connectivity Technology       USB         Special Feature       Wireless         Movement Detection       Optical         Technology       Itelas                                                                                           | Attrazon. Return policy: Eligible for Return, Refund or Replacement within 30 days of receipt  Add a gift receipt for easy returns Save with Used - Very Good \$11.41                                                          |
|                            | About this item                                                                                                    | <ul> <li>FREE delivery: Aug 25 - Sep 1</li> <li>Ships from: itembazaar</li> <li>Sold by: itembazaar</li> </ul>                                                                                                    |

4. Begin building your basket with the items you need to purchase. You can edit the items shown, and add or remove items using by clicking Add or remove products.

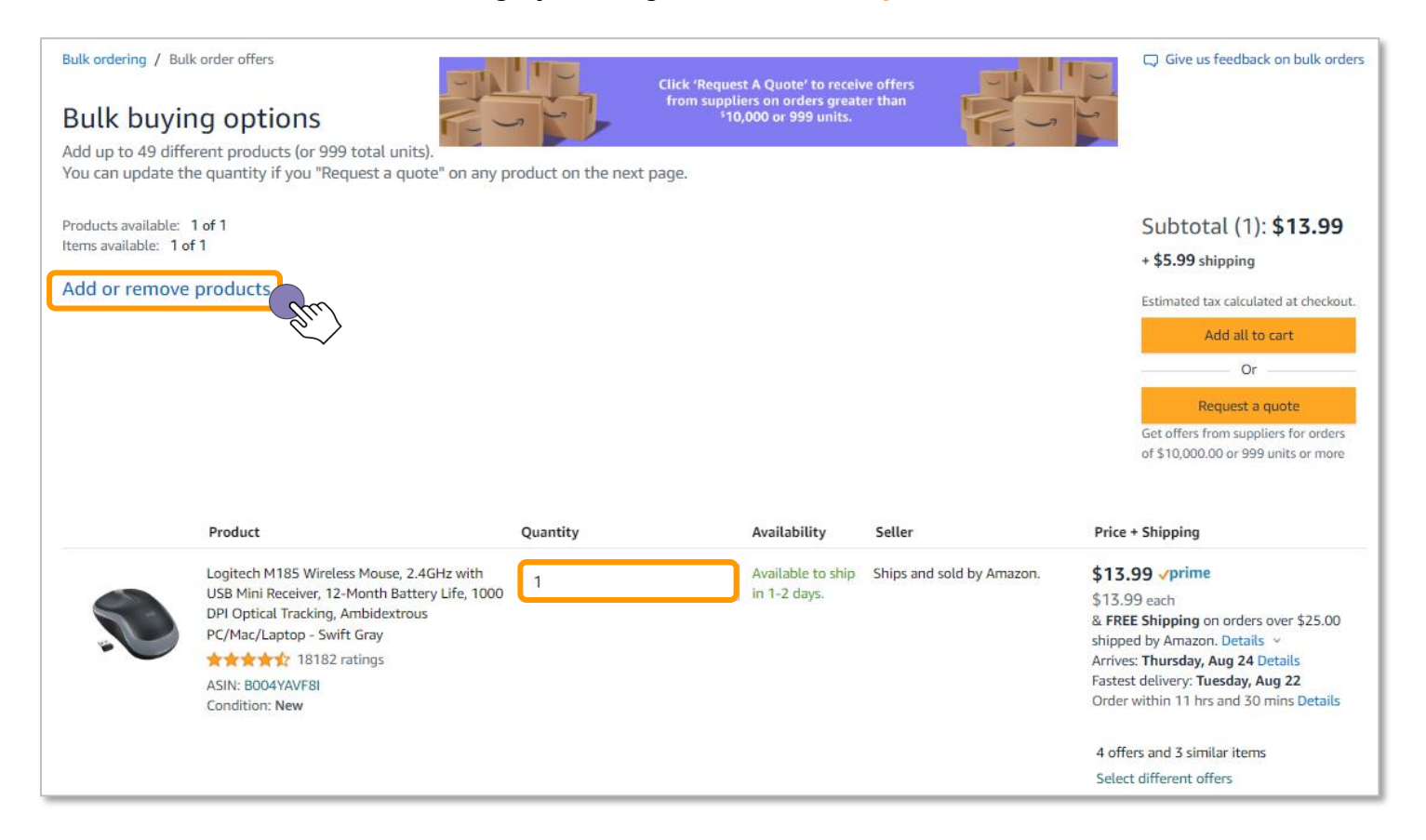

5. Find your selection of products utilizing filters such as ASIN, SKU, or Keywords. One may also upload a bulk order form with product details using the Amazon Business template.

| Bulk ordering / New bulk order                                                                                                    | Give us feedback on bulk orders         |
|----------------------------------------------------------------------------------------------------|-----------------------------------------|
| New bulk order<br>Add up to 49 different products (or 999 total units)                                                                                                    | Saved to Bulk Ordering Find best offers |
| Form entry<br>Enter products one by one Upload spreadsheet<br>Upload our fill in template                                                                                                    |                                         |
| Input type ASIN or ISBN number                                                                                                    | Quantity                                |
| ASIN or ISBN<br>Eg: B01234567 or 978-3161484100<br>Supplier SKU<br>Manufacturer part number<br>Amazon URL                                                                                                    | Add to order                            |
| Keyword         Cogreen M185 Wireless Mouse, 2.4GHz with USB Mini Receiver, 12-Month Battery Life,         ASIN: B004YAVF81           1000 DPI Optical Tracking, Ambidextrous PC/Mac/Laptop - Swift Gray         ASIN: B004YAVF81 | 1 Delete                                |
|                                                                                                    | Find best offers                        |

6. If utilizing the search option, enter the ASIN, SKU, or Keyword, etc... that you are searching for as well as the quantity you wish to purchase then click Add to order.

| Input type |   | Keyword   | Quantity |              |
|------------|---|-----------|----------|--------------|
| Keyword    | ~ | Batteries | 100      | Add to order |
|            |   |           | (Mg      |              |

7. You should now see multiple results for the item you are search for on the right hand side of the page. Choose the product that matches your input by clicking Add. Repeat the process for any other items you wish to obtain pricing for. You may add up to 49 products or up to 999 total units within a single request.

| All + Enter keyword or product number                                                                                                    | X                                                                                                    |
|----------------------------------------------------------------------------------------------------|----------------------------------------------------------------------------------------------------|
| y Agalas Gift Cards Recommendations - IT Supplies - Savings For You Business Savings Ansaron Rades Request for Quote Quantity Discounts Today's Deals                                                     | Multiple results     Choose a product that matches your input                                                                                   |
| Bulk ordering / New bulk order                                                                                                    | Q Give Keyword: Batteries                                                                                                    |
| New bulk order<br>Add up to 49 different products (or 999 total units)                                                                                                    | Add Energizer MAX C Batteries, Premium Add Add Add                                                                                              |
| Form entry<br>Enter products one by one         Upload spreadsheet<br>Upload our Fill in template           Input type         Keyword         Quantities           Keyword         Batteries         100 | Amazon Basks 24-Pack D Cell Alkaline All-<br>Purpose Batteries, 1.5 Volt, 5-Vear Sheff<br>Life                                                  |
| Total: 1 products and 1 units                                                                                                    | Energizer Alkaline Power D Batteries (12<br>Pack), Long-Lasting Alkaline Size D<br>Batteries - Packaging May Vary                               |
| Logitsch M185 Wireless Mouse, 2.4GHz with USB Mini Receiver, 12-Month Battery Life, ASIN: B004VAVF81<br>1000 DPI Optical Tracking, Ambidioktrous PC/Mac/Laptop - Swift Gray                               | 1 Arrazon Basiks 24-Pack C Cell Alkaline All-<br>Purpose Batteries, 1.5 Volt, 5-Year Sheff<br>Life                                              |
|                                                                                                    | Amazon Basiks 48 Count AA & AAA High-<br>Performance Batteries Value Pack - 24<br>Double AA Batteries and 24 Triple AAA<br>Batteries (48 Count) |
| history                                                                                                    |                                                                                                    |

8. When you list of items is complete, click Find best offers.

NOTE: If you need more than 999 units of an item, leave the quantity at "1". You will have the opportunity to update this quantity in a future step in the process (see step #11 in this guide)

| Total: 3 pr | oducts and <b>201</b> units                                                                                                    |                         |                              |
|-------------|----------------------------------------------------------------------------------------------------|-------------------------|------------------------------|
|             | Germ-X Advanced Hand Sanitizer with Aloe and Vitamin E, Kids Hand Sanitizer, Non-<br>Drying Moisturizing Gel, Instant and No Rinse Formula, Pump Bottle, Back to School<br>Supplies, 1 Liter | Keyword: hand sanitizer | 100 Delete<br>Browse options |
| MA          | Amazon Basics 24-Pack D Cell Alkaline All-Purpose Batteries, 1.5 Volt, 5-Year Shelf Life                                                                                                    | Keyword: Batteries      | 100 Delete<br>Browse options |
|             | Logitech M185 Wireless Mouse, 2.4GHz with USB Mini Receiver, 12-Month Battery Life, 1000 DPI Optical Tracking, Ambidextrous PC/Mac/Laptop - Swift Gray                                       | ASIN: B004YAVF8I        | 1 Delete                     |
|             |                                                                                                    |                         | Find best offers             |

9. Results shown will be the best offers available on Amazon Business without a custom quote. If pricing available meets your pricing requirements, you may purchase immediately. Items not eligible for quoting will display an orange badge that states Not available for quoting. In these cases, you may have the option to choose to Select similar items available for quoting.

|                                         | Product                                         | Quantity                    | Availability      | Seller                        | Price + Shipping                       |
|-----------------------------------------|-------------------------------------------------|-----------------------------|-------------------|-------------------------------|----------------------------------------|
|                                         | Amazon Basics 24-Pack D Cell Alkaline All-      | 100                         | In Stock.         | Ships and sold by Amazon.com. | \$2,452.00                             |
|                                         | Purpose Batteries, 1.5 Volt, 5-Year Shelf Life  | 100                         |                   |                               | \$24.52 each                           |
| There                                   | **** * 128721 ratings                           |                             |                   |                               | & FREE Shipping. Details               |
| and the second                          | ASIN: 8077462NSR                                |                             |                   |                               | Arrives: Wednesday, Aug 23 Details     |
|                                         | Condition: New                                  |                             |                   |                               | Fastest delivery: Monday, Aug 21       |
|                                         |                                                 |                             |                   |                               | Order within 9 hrs and 57 mins Details |
|                                         | Not available for quoting                       |                             |                   |                               | 1 offer and 3 similar items            |
| ~~~~~~~~~~~~~~~~~~~~~~~~~~~~~~~~~~~~~~~ | Belect similar items available for quoting      |                             |                   |                               | Select different offers                |
|                                         |                                                 |                             |                   |                               |                                        |
| ~                                       | Logitech M185 Wireless Mouse, 2.4GHz with       | 1                           | Available to ship | Ships and sold by Amazon.     | \$13.99 vprime                         |
|                                         | USB Mini Receiver, 12-Month Battery Life, 1000  |                             | in 1-2 days.      |                               | \$13.99 each                           |
| -                                       | DPI Optical Tracking, Ambidextrous              |                             |                   |                               | & FREE Shipping on orders over \$25.0  |
|                                         | PC/Mac/Laptop - Swift Gray                      |                             |                   |                               | shipped by Amazon. Details ~           |
|                                         | *** * * * 18182 ratings                         |                             |                   |                               | Arrives: Thursday, Aug 24 Details      |
|                                         | ASIN: BOD4YAVE8                                 |                             |                   |                               | Fastest delivery: Tuesday, Aug 22      |
|                                         | Condition: New                                  |                             |                   |                               | Order within 9 hrs and 57 mins Details |
|                                         |                                                 |                             |                   |                               | 4 offers and 3 similar items           |
|                                         |                                                 |                             |                   |                               | Select different offers                |
|                                         | Germ-X Advanced Hand Sanitizer with Aloe and    | 100                         | 3 In Stock        | Ships and sold by Amazon.com. | \$25.23                                |
| -                                       | Vitamin E, Kids Hand Sanitizer, Non-Drying      | 100                         |                   |                               | \$8.41 each                            |
| Statist.                                | Moisturizing Gel, Instant and No Rinse Formula, | Limited quantity available. |                   |                               | & FREE Shipping. Details               |
|                                         | Pump Bottle, Back to School Supplies, 1 Liter   |                             |                   |                               | Arrives: Sep 5 - 8 Details             |
|                                         | ** * * * 1265 ratings                           |                             |                   |                               | Fastest delivery: Tuesday, Sep 5       |
|                                         | ASIN: 8078J5682K                                |                             |                   |                               |                                        |
|                                         | Condition: New                                  |                             |                   |                               |                                        |
|                                         |                                                 |                             |                   |                               |                                        |

#### 10. Once all products have been added, click Request a quote.

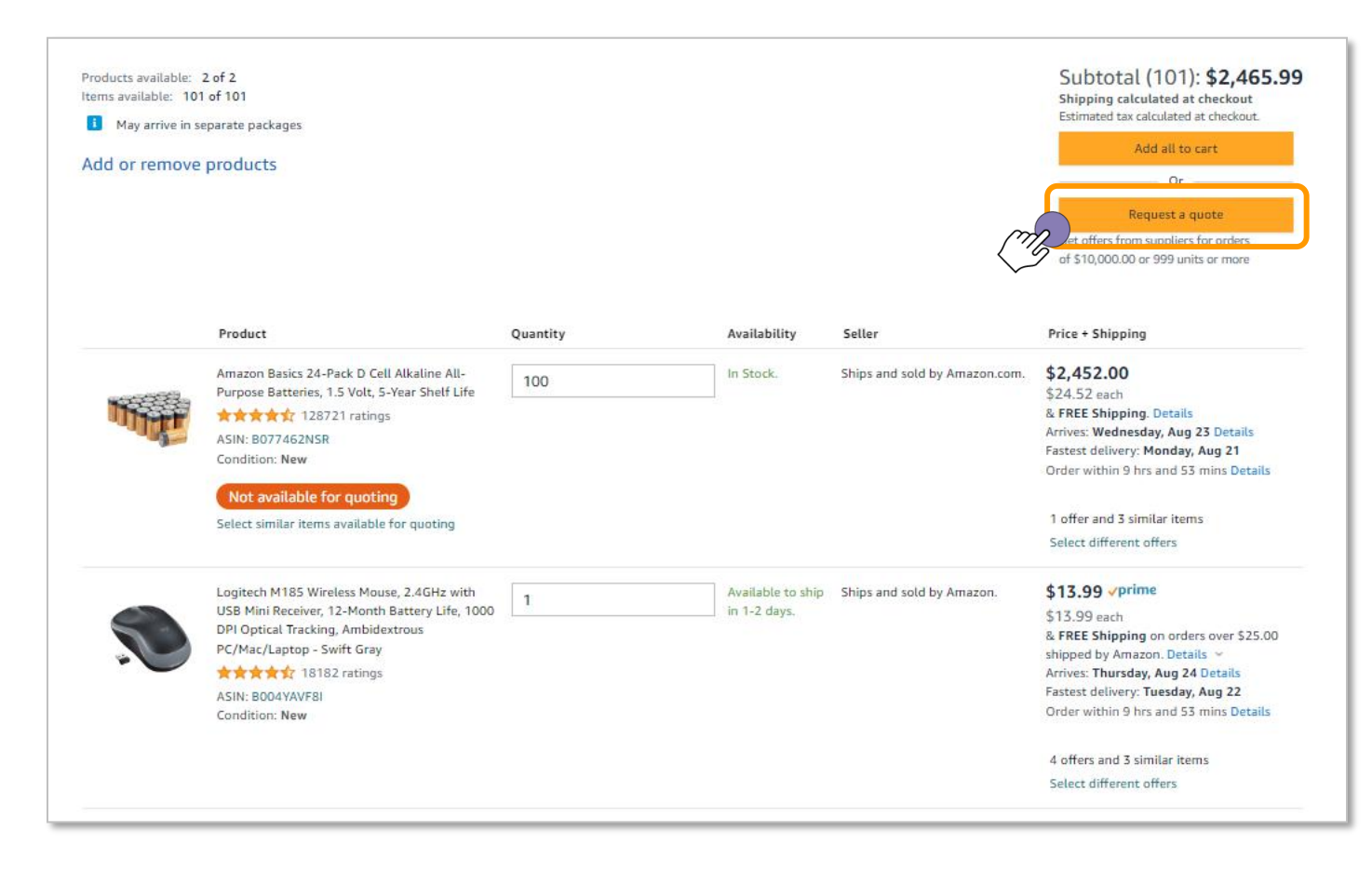

11. Enter all required fields including, **Quantity** needed, **Target price** per unit, **Price range** from target price, **Expected purchase by** date, **Deliver by** date, **Delivery zip code**, and **Can we share your business name with suppliers?** Once completed, click **Request Quote**.

NOTE: Current standard Amazon Business price for each item will be show beneath the **Target** price/ea.

| Send a quote request to multiple suppliers and get offers in as little as 1 day. |                                                                                                    |                  |                                                    |             |            |  |  |
|----------------------------------------------------------------------------------|----------------------------------------------------------------------------------------------------|------------------|----------------------------------------------------|-------------|------------|--|--|
| Total: 1 products and 1000 units Subtotal (1): \$13,990                          |                                                                                                    |                  |                                                    |             |            |  |  |
| Product                                                                          |                                                                                                    | Quantity         | Target price/ea                                    | Price range | Total      |  |  |
| M<br>M<br>Bz<br>Oj<br>Ar                                                         | ogitech M185 Wireless<br>ouse, 2.4GHz with USB<br>ini Receiver, 12-Month<br>ttery Life, 1000 DPI<br>ptical Tracking,<br>mbidextrous<br>C/Mac/Laptop - Swift Gray | 1000             | \$ 13.99<br>Current Amazon Business price: \$14.97 | +/- 2% 🗸    | \$13990.00 |  |  |
| Items (1) not ava                                                                | ilable for quoting                                                                                                    |                  |                                                    |             | ~          |  |  |
| Quote name                                                                       |                                                                                                    |                  |                                                    |             |            |  |  |
| Basket-e493-08/18/                                                               | 2023                                                                                                    |                  |                                                    |             |            |  |  |
| Allow at least 5 business<br>Deliver by                                          | y<br>days or longer to give suppliers time to                                                                                                    | o offer a quote. |                                                    |             |            |  |  |
| Providing more lead time                                                         | may allow suppliers to offer competit.                                                                                                    | ive quotes.      |                                                    |             |            |  |  |
| Country/Region                                                                   | Delivery zip code                                                                                                    |                  |                                                    |             |            |  |  |
| United States 🗸                                                                  |                                                                                                    |                  |                                                    |             |            |  |  |
| Suppliers use this informa                                                       | ntion to determine best delivery metho                                                                                                    | d and cost.      |                                                    |             |            |  |  |
| Can we share your bu                                                             | usiness name with suppliers?                                                                                                    |                  |                                                    |             |            |  |  |
|                                                                                  | ed)                                                                                                    |                  |                                                    |             |            |  |  |
| 🦲 Yes (Recommende                                                                |                                                                                                    |                  |                                                    |             |            |  |  |
| Yes (Recommende<br>No                                                            |                                                                                                    |                  |                                                    |             |            |  |  |

Once the request has been made, this tool uses Amazon Business's network of suppliers to identify available inventory at your target price point. Quotes are typically available within 3-5 business days. Amazon Business cannot guarantee that inventory and pricing will meet your desired requests but typical savings through the request for quote tool are approximately 10%.

12. You will have individual quotes for each request that you have made. Requests will show the date they were requested as well as when the quote is due. Click view request to see the status of the request.

| REQUEST SENT<br>Requested Aug 18, 2 | 2023   Quotes due Aug 31, 2023<br>Basket-e493-08/18/2023<br>Total items: 2<br>Total quantity: 1100<br>Estimated subtotal: \$13,710.20 - \$14,269.80 | View request |
|-------------------------------------|----------------------------------------------------------------------------------------------------|--------------|
| REQUEST SENT<br>Requested Aug 11, 2 | 2023   Quotes due Sep 9, 2023                                                                                                    |              |
|                                     | Dell Inspiron 3000 Business Laptop,-08/11/2023                                                                                                    |              |
| Vindows 11 Pro                      | Quantity: 30<br>Target price/ea: \$450.00 (+/- 2%)<br>Estimated subtotal: \$13,230.00 - \$13,770.00                                                 | View request |

13. If an offer has not yet been offered for a quote request a message "We are still waiting for offers. We will notify when new offers are provided" will be shown next to the item. You are not required to wait for all items to have offers made prior to purchasing items in your basket. If you wish to place an order for a quantity of items in your basket select that item and click proceed to checkout and complete your purchase through the standard checkout process.

| EQUEST SENT<br>Basket-e493<br>otal items: 2   (Quote #<br>iew Request Timeline | -08/18/2023<br>26c26b74-a081-4d4f-9908-e87fc6326340_169239                                                                                                    | 3215222)                 |                |                 |                                     | (MZ)                                                                                                    | Ibtotal (100): <b>\$2.452.00</b><br>Proceed to checkout |
|--------------------------------------------------------------------------------|----------------------------------------------------------------------------------------------------|--------------------------|----------------|-----------------|-------------------------------------|----------------------------------------------------------------------------------------------------|---------------------------------------------------------|
| )eselect all                                                                   | Product                                                                                                    | Quantity                 | Availability   | Seller          | Status                              | Price + Shipping                                                                                                    |                                                         |
| ۲                                                                              | Logitech M185 Wireless Mouse, 2.4GHz<br>with USB Mini Receiver, 12Month Battery<br>Life, 1000 DPI Optical Tracking.<br>Ambidextrous PC/Mac/Laptop - Swift<br>Gray<br>Cray<br>ASIN: 8004YAVF8I<br>Condition: New | Requested Quantity: 1000 | We are still w | aiting for offe | rs. We will notify wh               | en new offers are provided.                                                                                                    |                                                         |
|                                                                                | Amazon Basics 24-Pack D Cell Alkaline<br>All-Purpose Batteries, 1.5 Volt, 5-Year<br>Shelf Life<br>ASIN: 8077462NSR<br>Condition: New<br>Not available for quoting                                               | 100                      | 100 in Stock.  |                 | Current<br>Amazon<br>Business Offer | \$2,452.00<br>\$24.52 each<br>& FREE Shipping.<br>Details<br>Arrives: Wednesday,<br>Aug 23 Details<br>Fastest delivery:<br>Monday, Aug 21<br>Order within 9 hrs and<br>37 mins Details |                                                         |

NOTE: Not all customers may have access to this feature. Additionally, depending on the product, quantity, pricing, and delivery requirements you select, sellers may be unable to provide an offer for your quote request. If that is the case, you may not receive responses to your quote request.